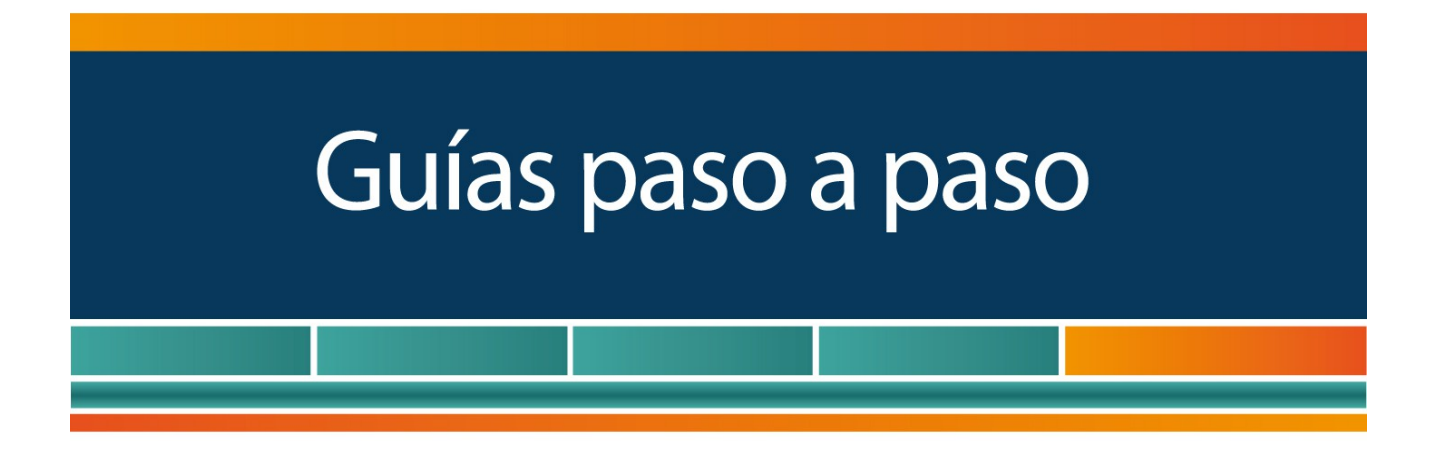

# Régimen de Sinceramiento Fiscal

¿Cómo reformulo mi deuda de un plan vigente en la moratoria de la Ley 27.260?

www.afip.gob.ar 0810-999-AFIP (2347) De lunes a viernes de 8 a 20 hs www.afip.gob.ar/consultas

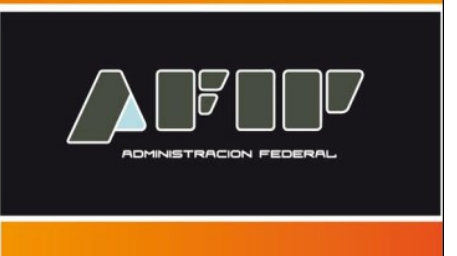

Tené en cuenta que para ingresar al servicio deberás contar con:

- > Clave Fiscal con nivel de seguridad 2, como mínimo
- > CUIT
- Domicilio Fiscal Electrónico declarado. Para conocer cómo declararlo podés ingresar a la <u>Guía Paso a Paso - Domicilio Fiscal Electrónico: ¿Cómo se adhiere y</u> <u>dónde se consultan las notificaciones?</u>

#### ¿Cómo Ingreso a "MIS FACILIDADES"?

Ingresá a la página de la AFIP (<u>www.afip.gob.ar</u>) y presioná en el recuadro de "Acceso con Clave Fiscal" el botón "Ingresar"

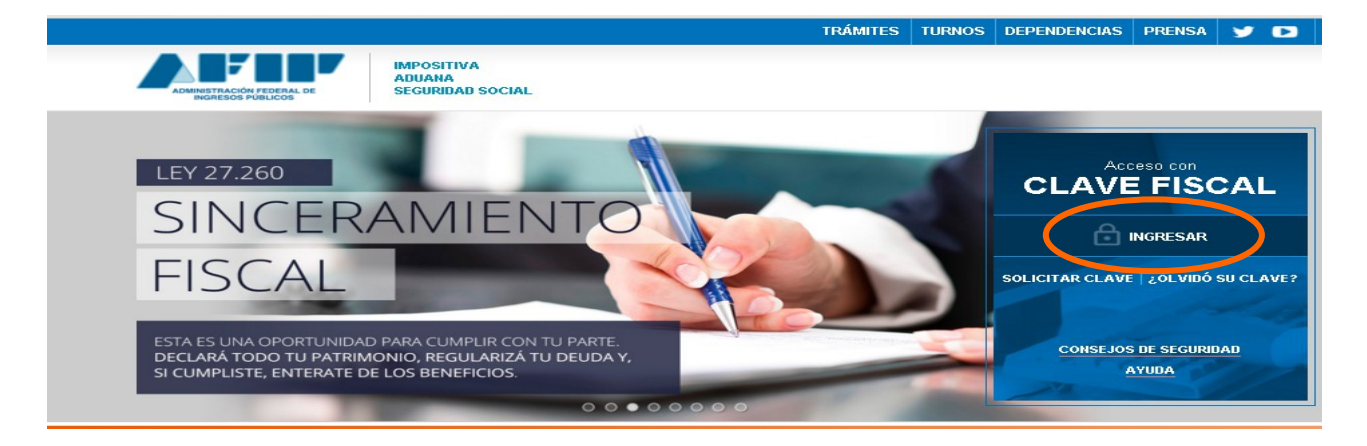

Luego de consignar tu número de CUIT y clave fiscal, presioná "**Ingresar**". A continuación el sistema desplegará en pantalla la lista de servicios AFIP que tenés habilitados. Seleccioná allí "**Mis Facilidades**"

#### Recordá que:

De no encontrar este servicio, deberás habilitarlo utilizando la opción "Administrador de Relaciones de Clave Fiscal".

#### ⊙ SERVICIOS ADMINISTRATIVOS

Estos servicios son de uso exclusivamente administrativos con Clave Fiscal  Administrador de Relaciones de Clave Fiscal

Modificación del Perfil. Alta de servicios. Incorporación y Revocación de Relaciones

Para mayor información accede a la Guía Paso a Paso – Utilización: ¿Cómo utilizar la "Clave Fiscal" y cómo incorporar nuevos servicios?

#### ¿Cómo adhiero mi deuda a la moratoria?

#### <u>PASO 1</u>

Al ingresar al Servicio, deberás seleccionar la opción "Nueva Presentación"

| Deuda                                                                                                    | Nueva                                                                        | Presentacion                                                                                          | Concursos y Quiebras                                                                                                    |                                                                                                    |                                                                                                    |                                                                                                    |                                                                                                    |                                                                                                    |
|----------------------------------------------------------------------------------------------------|------------------------------------------------------------------------------|----------------------------------------------------------------------------------------------------|----------------------------------------------------------------------------------------------------|----------------------------------------------------------------------------------------------------|----------------------------------------------------------------------------------------------------|----------------------------------------------------------------------------------------------------|----------------------------------------------------------------------------------------------------|----------------------------------------------------------------------------------------------------|
| d momento no se podrán presentar algunos planes de las RG 3827, 3587 y 3857. Estamos trabajando en este inconveniente para solucionarlo a la brevedad. Disculpas por las stias ocasionadas. |                                                                              |                                                                                                    |                                                                                                    |                                                                                                    |                                                                                                    |                                                                                                    |                                                                                                    |                                                                                                    |
| nviadas                                                                                                    |                                                                              |                                                                                                    |                                                                                                    |                                                                                                    |                                                                                                    |                                                                                                    |                                                                                                    |                                                                                                    |
|                                                                                                    |                                                                              |                                                                                                    |                                                                                                    |                                                                                                    |                                                                                                    |                                                                                                    |                                                                                                    |                                                                                                    |
| da                                                                                                    |                                                                              |                                                                                                    |                                                                                                    |                                                                                                    |                                                                                                    |                                                                                                    |                                                                                                    |                                                                                                    |
| Número                                                                                                    | Cuotas                                                                       |                                                                                                    |                                                                                                    | Tipo                                                                                                    | Consolidado(\$)                                                                                                    | Estado                                                                                                    | Situación                                                                                                    |                                                                                                    |
| D159914                                                                                                    | 6                                                                            | Obligaciones impo                                                                                     | sitivas y de los recursos de la :                                                                                                    | eguridad social, excepto aportes personales. RG 2774                                                                                                    | 11.731,37                                                                                                    | Aceptada                                                                                                    | Pan Caduco                                                                                                    | Detal                                                                                                    |
| A613103                                                                                                    | 12                                                                           | Deuda Corriente.<br>personales. Conti                                                                 | Obligaciones Impositivas y de lo<br>ib. con ingreso anual inferior a s                                                                                                    | s Recursos de la Seguridad Social, excepto Aportes<br>i0 millones de pesos                                                                                                    | 7.062,22                                                                                                    | Aceptada                                                                                                    | Pan Cancelado                                                                                                    | Detal                                                                                                    |
|                                                                                                    | )euda<br>) se podr<br>adas.<br>Iviadas<br>da<br>Número<br>D159914<br>A613103 | )euda Nueva<br>o se podrán prese<br>adas.<br>viadas<br>da<br>Número Cuotas<br>D159914 6<br>A613103 12 | Viewa         Presentacion           > se podrán presentar algunos planadas.           wiadas           wiadas           Ja           Número         Cuotas           D159914         6         Obligaciones importante.           A613103         12         Deuda Corriente. | Veuda         Nueva         Presentacion         Concursos y Quiebras           D se podrán presentar algunos planes de las RG 3827, 3587 y 383           adas.           viadas           Ja           D159914         6         Obligaciones impositivas y de los recursos de la s           A613103         12         Deuda Corriente. Obligaciones Impositivas o nual inferior a 5 | Nueva       Presentacion       Concursos y Quiebras         o se podrán presentar algunos planes de las RG 3827, 3587 y 3857. Estamos trabajando en este inconveniente para<br>adas.         wiadas         da         Ja         Número       Cuotas         Tipo         D159914       6         Obligaciones impositivas y de los recursos de la seguridad social, excepto aportes personales. RG 2774         A613103       12         Deuda Corriente. Obligaciones Impositivas y de los Recursos de la Seguridad Social, excepto Aportes<br>personales. Contrib. con ingreso anual inferior a 50 millones de pesos | Nueva       Presentacion       Concursos y Quiebras         o se podrán presentar algunos planes de las RG 3827, 3587 y 3857. Estamos trabajando en este inconveniente para solucionarlo a adas.         wiadas         da         ja         Número       Cuotas         Viadas       Tipo         Consolidado(\$)         D159914       6         Obligaciones impositivas y de los recursos de la seguridad social, excepto aportes personales. RG 2774       11.731,37         A613103       12       Deuda Corriente. Obligaciones Impositivas y de los Recursos de la Seguridad Social, excepto Aportes personales. Contrib. con increso apual inferior a 50 millones de pesos       7.062,22 | Nueva       Presentacion       Concursos y Quiebras         o se podrán presentar algunos planes de las RG 3827, 3587 y 3857. Estamos trabajando en este inconveniente para solucionarlo a la brevedad adas.         wiadas         viadas         da         Número       Cuotas         Número       Cuotas         Tipo       Consolidado(\$)         Estado         D159914       6         Obligaciones impositivas y de los recursos de la seguridad social, excepto aportes personales. RG 2774       11.731,37         A613103       12       Deuda Corriente. Obligaciones Impositivas y de los Recursos de la Seguridad Social, excepto Aportes       7.062,22 | Nueva       Presentacion       Concursos y Quiebras         o se podrán presentar algunos planes de las RG 3827, 3587 y 3857. Estamos trabajando en este inconveniente para solucionarlo a la brevedad. Disculpas por adas.         wiadas         viadas         da         Número       Cuotas         Viadas         Número       Cuotas         Obligaciones impositivas y de los recursos de la seguridad social, excepto aportes personales. RG 2774       11.731,37       Aceptada         A613103       12       Deuda Corriente. Obligaciones Impositivas y de los Recursos de la Seguridad Social, excepto Aportes personales. R7.062,22       Aceptada       Ten Cancelado |

#### <u>PASO 2</u>

Dentro de "Nueva Presentación", seleccioná Regularización Excepcional – Ley N°27260

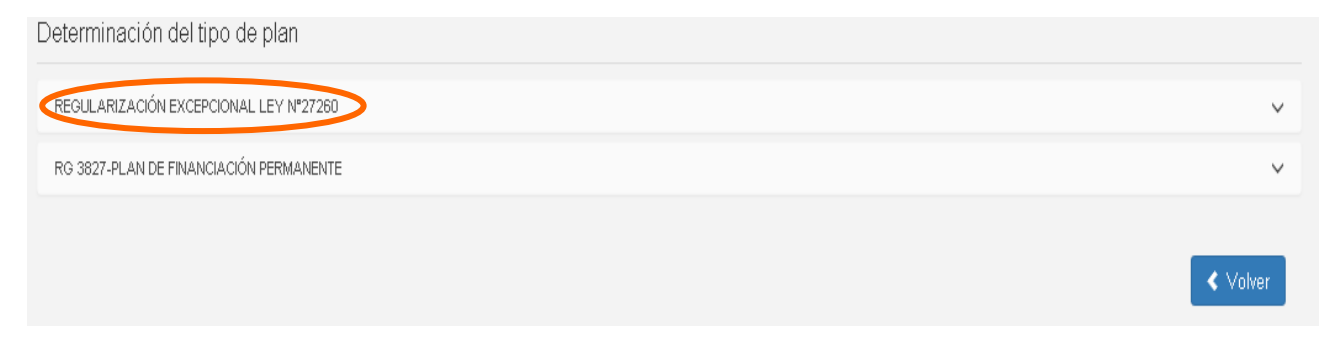

A continuación se desplegará un listado con distintas opciones, de las cuales deberás seleccionar "1072 Regularización Excepcional Ley N°27260. Reformulación de Planes Vigentes. Deuda por obligaciones impositivas y previsionales" (en el caso de planes vigentes realizados sobre deudas impositivas y/o previsionales) presionando en "Nuevo Plan"

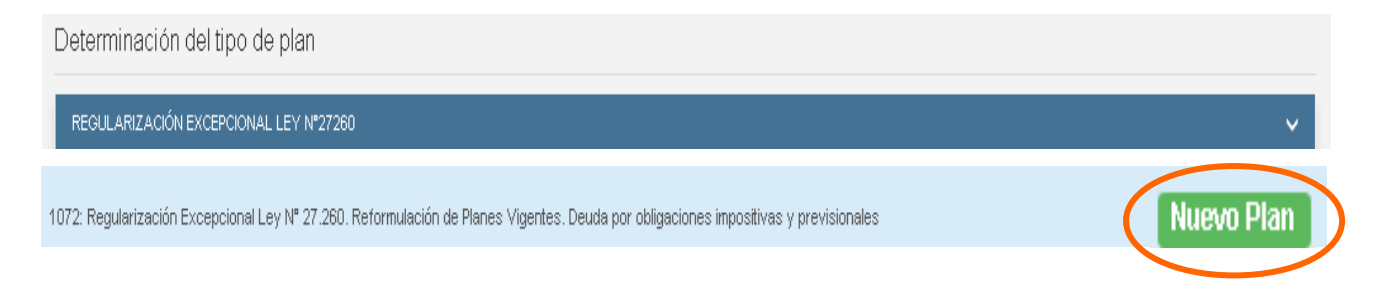

Si se trata de una deuda aduanera, seleccioná **"1071: Regularización Excepcional Ley N° 27260. Reformulación de Planes Vigentes. Deuda Aduanera**", presionando **"Nuevo Plan"** 

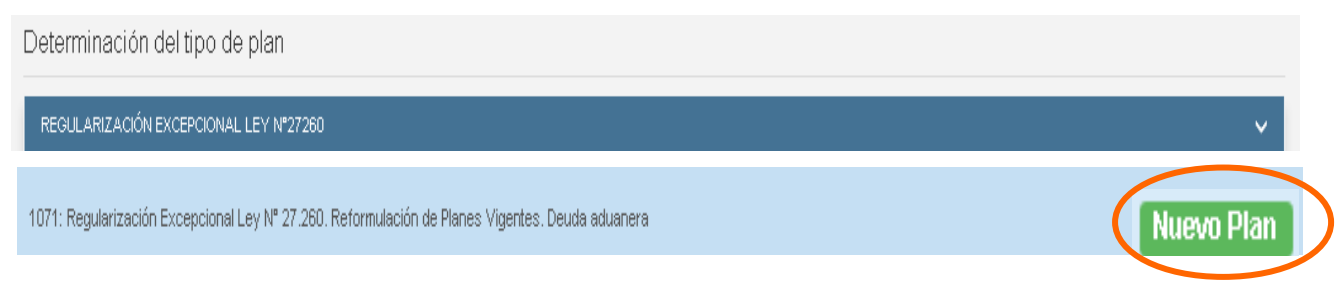

#### <u>PASO 3</u>

Luego el sistema te mostrará una pantalla, donde tendrás que seleccionar "Carga de Planes a Reformular"

Pasos para la creación del plan

| Datos Del Plan | Regularización Excep<br>previsionales | icional Ley № | es impositivas y             | Fecha de consolidación: 22/08/2016<br>Tipo de plan: 1072 |  |
|----------------|---------------------------------------|---------------|------------------------------|----------------------------------------------------------|--|
|                | -                                     | 01            | CARGA DE PLANES A REFORMULAR |                                                          |  |
|                |                                       | 02            |                              |                                                          |  |
|                |                                       |               |                              |                                                          |  |
|                |                                       |               |                              |                                                          |  |
|                |                                       | 05            |                              |                                                          |  |

## <u>PASO 4</u>

En esta pantalla deberás seleccionar el plan a reformular desde "Planes Disponibles para Reformular" y arrastrarlo hacia "Planes Seleccionados para Reformular"

|                                                                                                    | previsionales                                                                                 |                                                                                                    |                                                                                                    |                                                                                                    |                                                                                                    | Tipo de plan: 107                                                                                                    | 72                                                                           |
|----------------------------------------------------------------------------------------------------|-----------------------------------------------------------------------------------------------|----------------------------------------------------------------------------------------------------|----------------------------------------------------------------------------------------------------|----------------------------------------------------------------------------------------------------|----------------------------------------------------------------------------------------------------|----------------------------------------------------------------------------------------------------|------------------------------------------------------------------------------|
| (1)                                                                                                    | 2                                                                                             | )                                                                                                    | 3                                                                                                    | 4                                                                                                    | 5                                                                                                    | 6                                                                                                    | (7)                                                                          |
| CARGA DE PLANES                                                                                                    | CARGA DE OE                                                                                   | LIGACIONES                                                                                                    | FORMA DE PAGO                                                                                                    | PLAN DE PAGOS                                                                                                    | DATOS PERSONALES                                                                                                    | GENERACIÓN VEP                                                                                                    | ENVÍO DEL PLAN                                                               |
| <b>Gr. Contribuyente:</b> Se advie<br>itorios como aquellos cuya de                                                                                                    | erte que, por el r<br>euda impaga co                                                          | nomento, no será<br>rresponda exclu:                                                                                                    | án visualizados para su r<br>sivamente a intereses. Lo                                                                                                    | reformulación tanto aquellos ;<br>os mismos podrán ser reform                                                                                                    | planes que contengan obligacion<br>ullados a la brevedad.                                                                                                    | nes correspondientes a Aut                                                                                                    | tónomos y a intereses                                                        |
| es Disponibles Para Reformu                                                                                                    | lar 3                                                                                         |                                                                                                    |                                                                                                    | Planes S                                                                                                    | eleccionados Para Reformular                                                                                                    | 0                                                                                                    |                                                                              |
| ~F74949                                                                                                    |                                                                                               | 1400000                                                                                                    |                                                                                                    |                                                                                                    |                                                                                                    |                                                                                                    |                                                                              |
| Tasa del Plan: 1.35 %                                                                                                    |                                                                                               | Tasa del Plan:                                                                                                    | 1.35 %                                                                                                    |                                                                                                    |                                                                                                    |                                                                                                    |                                                                              |
| Cuotas Totales: 120                                                                                                    |                                                                                               | Cuotas Totale:                                                                                                    | s: 6                                                                                                    |                                                                                                    |                                                                                                    |                                                                                                    |                                                                              |
| Cuotas Impagas: 85<br>Monto Adeudado: \$ 28.313,9                                                                                                    | 9                                                                                             | Monto Adeuda                                                                                                    | as: 2<br>ado: \$19.854,91                                                                                                    |                                                                                                    |                                                                                                    |                                                                                                    |                                                                              |
|                                                                                                    |                                                                                               |                                                                                                    |                                                                                                    |                                                                                                    | Arrastrar Aqu                                                                                                    | í los Planes a Reform                                                                                                    | ular                                                                         |
| 1470.454                                                                                                    |                                                                                               |                                                                                                    |                                                                                                    |                                                                                                    |                                                                                                    | <u>+</u>                                                                                                    |                                                                              |
| 1179494<br>Tasa del Dian: 1 35 %                                                                                                    |                                                                                               |                                                                                                    |                                                                                                    |                                                                                                    |                                                                                                    | _                                                                                                    |                                                                              |
| Cuotas Totales: 6                                                                                                    |                                                                                               |                                                                                                    |                                                                                                    |                                                                                                    |                                                                                                    |                                                                                                    |                                                                              |
| Cuotas Impagas: 1<br>Monto Adeudado: \$ 10.430.4                                                                                                    | 9                                                                                             |                                                                                                    |                                                                                                    |                                                                                                    |                                                                                                    |                                                                                                    |                                                                              |
|                                                                                                    | Ť                                                                                             |                                                                                                    |                                                                                                    |                                                                                                    |                                                                                                    |                                                                                                    |                                                                              |
|                                                                                                    |                                                                                               |                                                                                                    |                                                                                                    | <b>T</b>                                                                                                    |                                                                                                    |                                                                                                    |                                                                              |
|                                                                                                    |                                                                                               |                                                                                                    |                                                                                                    |                                                                                                    |                                                                                                    |                                                                                                    |                                                                              |
|                                                                                                    |                                                                                               |                                                                                                    |                                                                                                    |                                                                                                    |                                                                                                    |                                                                                                    |                                                                              |
|                                                                                                    |                                                                                               |                                                                                                    |                                                                                                    |                                                                                                    |                                                                                                    |                                                                                                    |                                                                              |
|                                                                                                    |                                                                                               |                                                                                                    |                                                                                                    |                                                                                                    |                                                                                                    |                                                                                                    |                                                                              |
|                                                                                                    |                                                                                               |                                                                                                    |                                                                                                    |                                                                                                    |                                                                                                    |                                                                                                    | < V                                                                          |
|                                                                                                    |                                                                                               |                                                                                                    |                                                                                                    |                                                                                                    |                                                                                                    |                                                                                                    | < ۷                                                                          |
| Datos Del Plan                                                                                                    | Regularizac                                                                                   | ión Excepcional I                                                                                                    | Ley N° 27.260. Reformula                                                                                                    | ación de Planes Vigentes. De                                                                                                    | uda por obligaciones impositivas                                                                                                    | y Fecha de conso<br>Tino de plan: 10                                                                                                    | •Idación: 22/08/2016                                                         |
| Datos Del Plan                                                                                                    | Regularizac                                                                                   | ión Excepcional I<br>is                                                                                                    | Ley N <sup>e</sup> 27.260. Reformula                                                                                                    | ación de Planes Vigentes. De                                                                                                    | uda por obligaciones impositivas                                                                                                    | γ Fecha de conso<br>Tipo de plan: 10                                                                                                    | <b>vlidación:</b> 22/08/2016<br>72                                           |
| Datos Del Plan                                                                                                    | Regularizac<br>previsionale                                                                   | ión Excepcional I<br>is                                                                                                    | Ley N° 27.260. Reformula                                                                                                    | ación de Planes Vigentes. Der                                                                                                    | uda por obligaciones impositivas                                                                                                    | : y Fecha de conso<br>Tipo de plan: 10<br>6                                                                                                    | <b>Nidación:</b> 22/08/2016<br>72<br>7                                       |
| Datos Del Plan                                                                                                    | Regularizac<br>previsionale<br>S CARGA DE 0                                                   | ión Excepcional l<br>is<br>2<br>DBLIGACIONES                                                                                                    | Ley N <sup>#</sup> 27.260. Reformula                                                                                                    | ación de Planes Vigentes. Del<br>4<br>PLAN DE PAGOS                                                                                                    | uda por obligaciones impositivas                                                                                                    | y Fecha de conso<br>Tipo de plan: 10<br>6<br>GENERACIÓN VEP                                                                                                    | Nidación: 22/08/2016           72           7           ENVÍO DEL PLA        |
| Datos Del Plan                                                                                                    | Regularizac<br>previsionale<br>S CARGA DE C                                                   | ión Excepcional l<br>is<br>2)<br>DBLIGACIONES<br>el momento, no se                                                                                                | Ley N* 27.260. Reformula<br>3<br>FORMA DE PAGO<br>erán visualizados para su                                                                                                    | ación de Planes Vigentes. Der<br>4<br>PLAN DE PAGOS<br>ur reformulación tanto aquellos                                                                                                    | uda por obligaciones impositivas                                                                                                    | y Fecha de conso<br>Tipo de plan: 10<br>6<br>GENERACIÓN VEP                                                                                                    | Alidación: 22/08/2016<br>72<br>T<br>ENVÍO DEL PLA<br>Jónomos y a intereses   |
| Datos Del Plan<br>(1)<br>CARGA DE PLANE:<br>Sr. Contribuyente: Se ad<br>unitorios como aquellos cuya                                                                                                    | Regularizac<br>previsionale<br>S CARGA DE (<br>vierte que, por e<br>deuda impaga o            | ión Excepcional I<br>is<br>2<br>DBLIGACIONES<br>Il momento, no se<br>corresponda exc                                                                              | Ley Nº 27.260. Reformula<br>3<br>FORMA DE PAGO<br>erán visualizados para su<br>Jusivamente a intereses.                                                                          | ación de Planes Vigentes. Der<br>4<br>PLAN DE PAGOS<br>u reformulación tanto aquellos<br>Los mismos podrán ser refor                                                                                                    | uda por obligaciones impositivas                                                                                                    | y Fecha de conso<br>Tipo de plan: 10<br>6<br>GENERACIÓN ∀EP                                                                                                    | Alidación: 22/08/2016<br>72<br>ENVÍO DEL PLA<br>Itónomos y a Intereses       |
| Datos Del Plan<br>(1)<br>CARGA DE PLANES<br>Sr. Contribuyente: Se adu<br>unitorios como aquellos cuya                                                                                                    | Regularizac<br>previsionale<br>S CARGA DE (<br>vierte que, por e<br>deuda impaga d            | ión Excepcional l<br>is<br>2<br>DBLIGACIONES<br>Il momento, no se<br>corresponda exc                                                                              | Ley Nº 27.260. Reformula<br>3<br>FORMA DE PAGO<br>erán visualizados para su<br>Jusivamente a intereses.                                                                          | ación de Planes Vigentes. Der<br>4<br>PLAN DE PAGOS<br>u reformulación tanto aquellos<br>Los mismos podrán ser refor                                                                                                    | uda por obligaciones impositivas<br>5<br>DATOS PERSONALES<br>s planes que contengan obligacia<br>mulados a la brevedad.                                                   | Y Fecha de conso<br>Tipo de plan: 10<br>6<br>GENERACIÓN VEP                                                                                                    | Alidación: 22/08/2016<br>172<br>7<br>ENVÍO DEL PLA<br>Itónomos y a Intereses |
| Datos Del Plan                                                                                                    | Regularizac<br>previsionale<br>CARGA DE C<br>vierte que, por e<br>deuda impaga o<br>nular 3   | ión Excepcional l<br>2<br>2<br>DBLIGACIONES<br>el momento, no se<br>corresponda exc                                                                               | Ley N* 27.260. Reformula<br>3<br>FORMA DE PAGO<br>erán visualizados para su<br>lusivamente a intereses. I                                                                        | ación de Planes Vigentes. Der<br>4<br>PLAN DE PAGOS<br>u reformulación tanto aquellos<br>Los mismos podrán ser refor<br>Planes :                                                                                                    | uda por obligaciones impositivas<br>5<br>DATOS PERSONALES<br>s planes que contengan obligaci<br>mulados a la brevedad.<br>Seleccionados Para Reformular                   | y Fecha de conso<br>Tipo de plan: 10<br>6<br>GENERACIÓN VEP                                                                                                    | Alidación: 22/03/2016<br>72<br>TO DEL PLA<br>Itónomos y a Intereses          |
| Datos Del Plan<br>(1)<br>CARGA DE PLANE:<br>Sr. Contribuyente: Se ad<br>unitorios como aquellos cuya<br>anes Disponibles Para Reforr<br>1/79454                                                                                                    | Regularizac<br>previsionale<br>S CARGA DE C<br>vierte que, por e<br>deuda impaga d<br>nular 3 | ión Excepcional I<br>is<br>2<br>DBLIGACIONES<br>Il momento, no se<br>corresponda exc<br>G6773313                                                                  | Ley Nº 27.260. Reformula<br>3<br>FORMA DE PAGO<br>srán visualizados para su<br>lusivamente a intereses.                                                                          | ación de Planes Vigentes. Der<br>4<br>PLAN DE PAGOS<br>u reformulación tanto aquellos<br>Los mismos podrán ser refor<br>Planes :                                                                                                    | uda por obligaciones impositivas<br>5<br>DATOS PERSONALES<br>s planes que contengan obligaci<br>mulados a la brevedad.<br>Seleccionados Para Reformular                   | y Fecha de conso<br>Tipo de plan: 10<br>GENERACIÓN VEP<br>ones correspondientes a Au                                                                                                    | Alidación: 22/08/2016<br>72<br>ENVÍO DEL PLA<br>Itónomos y a Intereses       |
| Datos Del Plan<br>(1)<br>CARGA DE PLANE:<br>Sr. Contribuyente: Se adu<br>unitorios como aquellos cuya<br>anes Disponibles Para Reform<br>179454<br>Tasa del Plan: 1.35 %<br>Outros Telese: 6                                                                                                    | Regularizac<br>previsionale<br>S CARGA DE (<br>vierte que, por e<br>deuda impaga o<br>nular 3 | ión Excepcional I<br>is<br>2<br>DBLIGACIONES<br>Il momento, no se<br>corresponda exc<br><u>66773113</u><br>Tasa de Pla<br>Custo Tato Tato                         | Ley Nº 27.260. Reformula<br>3<br>FORMA DE PAGO<br>erán visualizados para su<br>lusivamente a intereses. I                                                                        | ación de Planes Vigentes. Der<br>4<br>PLAN DE PAGOS<br>u reformulación tarto aquellos<br>Los mismos podrán ser refor<br>Planes 1                                                                                                    | uda por obligaciones impositivas<br>5<br>DATOS PERSONALES<br>s planes que contengan obligaci<br>mulados a la brevedad.<br>Seleccionados Para Reformular                   | y Fecha de conso<br>Tipo de plan: 10<br>6<br>GENERACIÓN VEP                                                                                                    | Alidación: 22/08/2016<br>72<br>TO DEL PLA<br>Itónomos y a intereses          |
| Datos Del Plan<br>(1)<br>CARGA DE PLANES<br>Sr. Contribuyente: Se ad<br>unitorios como aquellos cuya<br>anes Disponibles Para Reforr<br>H79454<br>Tasa del Plan: 1.35 %<br>Cuotas Totales: 6<br>Cuotas Impagas: 1                                                                                                    | Regularizac<br>previsionale<br>S CARGA DE (<br>vierte que, por e<br>deuda impaga d            | ión Excepcional l<br>is<br>2<br>DBLIGACIONES<br>Il momento, no se<br>corresponda exc<br>G573313<br>Tasa del Pla<br>Cuotas Tota<br>Cuotas Impa                     | Ley Nº 27.260. Reformula<br>3<br>FORMA DE PAGO<br>erán visualizados para su<br>lusivamente a intereses. I<br>n: 1.35 %<br>les: 120<br>igas: 85                                   | ación de Planes Vigentes. Del<br>4<br>PLAN DE PAGOS<br>u reformulación tanto aquellos<br>Los mismos podrán ser refor                                                                                                    | uda por obligaciones impositivas                                                                                                    | Y Fecha de conso<br>Tipo de plan: 10<br>GENERACIÓN VEP                                                                                                    | Alidación: 22/08/2016<br>72<br>TO DEL PLA<br>Itónomos y a Intereses          |
| Datos Del Plan<br>(1)<br>CARGA DE PLANE:<br>Sr. Contribuyente: Se ad<br>unitorios como aquellos cuya<br>anes Disponibles Para Reforr<br>H79454<br>Tasa del Plan: 1.35 %<br>Cuotas Totales: 6<br>Cuotas Intales: 6<br>Cuotas Int | Regularizac<br>previsionale<br>S CARGA DE C<br>vierte que, por e<br>deuda impaga d<br>nular 3 | ión Excepcional l<br>2<br>2<br>2<br>2<br>2<br>2<br>2<br>2<br>2<br>2<br>2<br>2<br>2                                                                                | Ley N* 27.260. Reformula<br>3<br>FORMA DE PAGO<br>erán visualizados para su<br>lusivamente a intereses. I<br>n: 1.35 %.<br>les: 120<br>igas: 85<br>idado: \$ 28.313,99           | ación de Planes Vigentes. Der<br>4<br>PLAN DE PAGOS<br>Los mismos podrán ser refor<br>Planes 1<br>Planes 1                                                                                                    | uda por obligaciones impositivas<br>5<br>DATOS PERSONALES<br>s planes que contengan obligaci<br>mulados a la brevedad.<br>Seleccionados Para Reformular                   | y Fecha de conso<br>Tipo de plan: 10<br>GENERACIÓN VEP<br>ones correspondientes a Au                                                                                                    | Ilidación: 22/08/2016<br>72<br>To DEL PLA<br>Itónomos y a Intereses          |
| Datos Del Plan<br>(1)<br>CARGA DE PLANE:<br>Sr. Contribuyente: Se adunitorios como aquellos cuya<br>anes Disponibles Para Reform<br>H79454<br>Tasa del Plan: 1.35 %<br>Cuotas Totales: 6<br>Cuotas Impagas: 1<br>Monto Adeudado: \$10.430                                                                                                    | Regularizac<br>previsionale<br>S CARGA DE C<br>vierte que, por e<br>deuda impaga d<br>nular 3 | ión Excepcional I<br>Is<br>2)<br>2)<br>2)<br>2)<br>2)<br>2)<br>2)<br>2)<br>2)<br>2)<br>2)<br>2)<br>2)                                                             | Ley N° 27.260. Reformula<br>3<br>FORMA DE PAGO<br>srán visualizados para su<br>lusivamente a intereses.<br>n: 1.35 %<br>les: 120<br>ugas: 85<br>clado: \$ 28.313,99<br>119603    | ación de Planes Vigentes. Der<br>4<br>PLAN DE PAGOS<br>u reformulación tanto aquellos<br>Los mismos podrán ser refor<br>Planes :<br>Planes :<br>30<br>Tasa del Plane 1.35 %                                                                             | uda por obligaciones impositivas<br>5<br>DATOS PERSONALES<br>s planes que contengan obligaci<br>mulados a la brevedad.<br>Seleccionados Para Reformular<br>Arrastrar Aqu  | y Fecha de conso<br>Tipo de plan: 10<br>GENERACIÓN VEP<br>ones correspondientes a Au<br>0                                                                                                 | Alidación: 22/08/2016<br>72<br>ENVÍO DEL PLA<br>Itónomos y a Intereses       |
| Datos Del Plan<br>(1)<br>CARGA DE PLANE:<br>Sr. Contribuyente: Se adu<br>unitorios como aquellos cuya<br>anes Disponibles Para Refor<br>H79454<br>Tasa del Plan: 1.35 %<br>Cudas Totales: 6<br>Cudas Totales: 6<br>Cudas Totales: 6<br>Cudas Totales: 6<br>Cudas Totales: 6<br>Cudas Totales: 6<br>Cudas Mangagas: 1<br>Monto Adeudado: \$10.430                                                                                                    | Regularizac<br>previsionale<br>S CAROA DE (<br>vierte que, por e<br>deuda impaga d<br>nular 3 | ión Excepcional I<br>is<br>2<br>DBLIGACIONES<br>Il momento, no se<br>corresponda exc<br>corresponda exc<br>Cuotas Tota<br>Cuotas Tota<br>Monto Adeu               | Ley Nº 27.260. Reformula<br>3<br>FORMA DE PAGO<br>erán visualizados para su<br>lusivamente a intereses.<br>In: 1.35 %<br>les: 120<br>gas: 85<br>klado: \$ 28.313,99<br>119603    | ación de Planes Vigentes. Der<br>4<br>PLAN DE PAGOS<br>u reformulación tarto aquellos<br>Los mismos podrán ser refor<br>Planes :<br>90<br>30<br>Tasa del Plan: 1.35 %<br>Cuotas Totales: 6                                                              | uda por obligaciones impositivas<br>5<br>DATOS PERSONALES<br>s planes que contengan obligaci<br>mulados a la brevedad.<br>Seleccionados Para Reformular<br>Arrastrar Aqu  | y Fecha de conso<br>Tipo de plan: 10<br>6<br>GENIERACIÓN VEP<br>ones correspondientes a Au<br>0<br>1<br>1<br>1<br>1<br>1<br>1<br>1<br>1<br>1<br>1<br>1<br>1<br>1<br>1<br>1<br>1<br>1<br>1 | Nidación: 22/08/2016<br>72<br>TO DEL PLA<br>Itónomos y a intereses<br>nullar |
| Datos Del Plan<br>(1)<br>CARGA DE PLANES<br>CARGA DE PLANES<br>Sr. Contribuyente: Se ad<br>unitorios como aquellos cuya<br>anes Disponibles Para Refor<br>I179454<br>Tasa del Plan: 1.35 %<br>Cuotas Inpagas: 1<br>Monto Adeudado: \$ 10.430                                                                                                    | Regularizac<br>previsionale<br>S CARGA DE (<br>vierte que, por e<br>deuda impaga d<br>nular 3 | ión Excepcional I<br>is<br>2<br>DBLIGACIONES<br>Il momento, no se<br>corresponda exc<br>G6773313<br>Tasa del Pla<br>Cuotas Tota<br>Cuotas Tota<br>Cuotas Tota     | Ley Nº 27.260. Reformula<br>3<br>FORMA DE PAGO<br>erán visualizados para su<br>lusivamente a intereses. I<br>In: 1.35 %<br>les: 120<br>gas: 85<br>idado: \$ 28.313,99<br>119603  | ación de Planes Vigentes. Der<br>4<br>PLAN DE PAGOS<br>u reformulación tanto aquellos<br>Los mismos podrán ser refor<br>Planes :<br>Planes :<br>30<br>Tasa del Plan: 1.35 %<br>Cuotas Totales: 6<br>Cuotas Totales: 2<br>Monto Adeudado: \$ 19.854,     | uda por obligaciones impositivas<br>5<br>DATOS PERSONALES<br>s planes que contengan obligaci<br>mulados a la brevedad.<br>Seleccionados Para Reformular<br>Arrastrar Aqu  | y Fecha de conso<br>Tipo de plan: 10<br>GENERACIÓN VEP<br>ones correspondientes a Au<br>0<br>1/ Ios Planes a Reform                                                                       | Alidación: 22/08/2016                                                        |
| Datos Del Plan<br>(1)<br>CARGA DE PLANE:<br>Sr. Contribuyente: Se ad<br>unitorios como aquellos cuya<br>anes Disponibles Para Reforr<br>179454<br>Tasa del Plan: 1.35 %<br>Cuotas Totales: 6<br>Cuotas Intales: 6<br>Cuotas Intales: 6<br>Cuotas Intales: 10.430                                                                                                    | Regularizac<br>previsionale<br>S CARGA DE 0<br>vierte que, por e<br>deuda impaga d<br>nular 3 | ión Excepcional I<br>s<br>2<br>DBLIGACIONES<br>el momento, no se<br>corresponda exc<br>3<br>G6773313<br>Tasa del Pla<br>Cuotas Tota<br>Cuotas Tota<br>Cuotas Tota | Ley N* 27.260. Reformula<br>3<br>FORMA DE PAGO<br>erán visualizados para su<br>Jusivamente a intereses. I<br>in: 1.35 %.<br>les: 120<br>ugas: 85<br>dado: \$ 28.313,99<br>119603 | ación de Planes Vigentes. Der<br>4<br>PLAN DE PAGOS<br>u reformulación tanto aquellos<br>Los mismos podrán ser refor<br>Planes :<br>Planes :<br>10<br>30<br>Tasa del Plan: 1.35 %<br>Cuotas Taleas: 6<br>Cuotas Impagas: 2<br>Monto Adeudado: \$19.854, | uda por obligaciones impositivas<br>5<br>DATOS PERSONALES<br>s planes que contengan obligacia<br>mulados a la brevedad.<br>Seleccionados Para Reformular<br>Arrastrar Aqu | Y Fecha de conso<br>Tipo de plan: 10<br>GENERACIÓN VEP<br>ones correspondientes a Au<br>ones correspondientes a Au                                                                        | Alidación: 22/08/2016<br>72<br>TO DEL PLA<br>tónomos y a Intereses<br>nullar |
| Datos Del Plan<br>(1)<br>CARGA DE PLANE:<br>Sr. Contribuyente: Se adunitorios como aquellos cuya<br>anes Disponibles Para Reforr<br>H79454<br>Tasa del Plan: 1.35 %<br>Cuotas Totales: 6<br>Cuotas Impagas: 1<br>Monto Adeudado: \$ 10.430                                                                                                    | Regularizac<br>previsionale<br>S CARGA DE C<br>vierte que, por e<br>deuda impaga d<br>nular 3 | ión Excepcional I<br>Is<br>2)<br>2)<br>2)<br>2)<br>2)<br>2)<br>2)<br>2)<br>2)<br>2)<br>2)<br>2)<br>2)                                                             | Ley N* 27.260. Reformula<br>3<br>FORMA DE PAGO<br>srán visualizados para su<br>lusivamente a intereses.<br>In: 1.35 %<br>les: 120<br>logas: 85<br>clado: \$ 28.313,99<br>119603  | ación de Planes Vigentes. Der<br>4<br>PLAN DE PAGOS<br>u reformulación tanto aquellos<br>Los mismos podrán ser refor<br>Planes :<br>Planes :<br>10<br>10<br>10<br>10<br>10<br>10<br>10<br>10<br>10<br>10                                                | uda por obligaciones impositivas<br>5<br>DATOS PERSONALES<br>s planes que contengan obligaci<br>mulados a la brevedad.<br>Seleccionados Para Reformular                   | y Fecha de conso<br>Tipo de plan: 10<br>GENERACIÓN VEP<br>ones correspondientes a Au<br>o<br>suí los Planes a Reform                                                                      | Ildación: 22/08/2016<br>72<br>ENVÍO DEL PLA<br>Itónomos y a Intereses        |

Una vez que hayas arrastrado el plan a reformular, el mismo cambiará de color, luego presiona **CONFIRMAR** 

| Datos Del Plan Regulari:<br>prevision      | ación Excepcional Ley Nº 27.260. Reformulaci<br>ales | ón de Planes Vige  | entes. Deuda por obligaciones impositiva                      | as y Fecha de conso<br>Tipo de plan: 10 | <b>blidación:</b> 22/08/2016<br>072 |
|--------------------------------------------|------------------------------------------------------|--------------------|---------------------------------------------------------------|-----------------------------------------|-------------------------------------|
| 1                                          | 23                                                   | 4                  | 5                                                             | 6                                       | 7                                   |
| CARGA DE PLANES CARGA D                    | E OBLIGACIONES FORMA DE PAGO                         | PLAN DE PA         | AGOS DATOS PERSONALES                                         | GENERACIÓN VEP                          | ENVÍO DEL PLAN                      |
| Sr. Contribuyente: Se advierte que, po     | r el momento, no serán visualizados para su r        | eformulación tanto | o aquellos planes que contengan obligad                       | ciones correspondientes a Au            | utónomos y a intereses              |
| nitorios como aquellos cuya deuda impag    | a corresponda exclusivamente a intereses. Lo         | s mismos podrán    | ser reformulados a la brevedad.                               |                                         | ,                                   |
|                                            |                                                      |                    |                                                               |                                         |                                     |
| anes Disponibles Para Reformular 2         |                                                      |                    | Planes Seleccionados Para Reformula                           | r <b>1</b>                              |                                     |
|                                            |                                                      | <b>^</b>           |                                                               |                                         |                                     |
| 1179454                                    | G573313                                              |                    | 1196030                                                       | :=                                      |                                     |
| Tasa del Plan: 1.35 %<br>Custos Toteles: 6 | Tasa del Plan: 1.35 %<br>Custes Toteles: 1.20        |                    | Monto Adeudado: \$19.854,91<br>Monto a Cancelar: \$ 48,747,64 |                                         |                                     |
| Cuotas Impagas: 1                          | Cuotas Inpagas: 85                                   |                    | Obligaciones adquiridas: 2                                    |                                         |                                     |
| Monto Adeudado: \$10.430,49                | Monto Adeudado: \$ 28.313,99                         |                    |                                                               |                                         |                                     |
|                                            |                                                      |                    |                                                               |                                         |                                     |
|                                            |                                                      |                    |                                                               |                                         |                                     |
|                                            |                                                      |                    |                                                               |                                         |                                     |
|                                            |                                                      |                    |                                                               |                                         |                                     |
|                                            |                                                      |                    |                                                               |                                         |                                     |
|                                            |                                                      | -                  |                                                               |                                         |                                     |
|                                            |                                                      | (                  |                                                               |                                         |                                     |
|                                            |                                                      |                    |                                                               |                                         |                                     |
|                                            |                                                      |                    |                                                               |                                         |                                     |

#### <u>PASO 5</u>

El sistema te volverá a mostrar la pantalla con los ítems a completos y los siguientes, debiendo seleccionar el ítem **"Carga de Obligaciones a Regularizar"** 

| Datos Del Plan | Regularización Excepcional Ley<br>previsionales | Regularización Excepcional Ley № 27.260. Reformulación de Planes Vigentes. Deuda por obligaciones impositivas y<br>previsionales |              |  |  |  |
|----------------|-------------------------------------------------|----------------------------------------------------------------------------------------------------|--------------|--|--|--|
|                | 01                                              | CARGA DE PLANES A REFORMULAR                                                                                                    | $\checkmark$ |  |  |  |
| -              |                                                 | CARGA DE OBLIGACIONES A REGULARIZAR                                                                                              |              |  |  |  |
|                |                                                 |                                                                                                    |              |  |  |  |
|                |                                                 |                                                                                                    |              |  |  |  |
|                |                                                 |                                                                                                    |              |  |  |  |
|                |                                                 |                                                                                                    |              |  |  |  |
|                |                                                 |                                                                                                    |              |  |  |  |

Se desplegará una tabla donde podrás visualizar el impuesto, concepto, subconcepto, vencimiento y saldo de tu deuda. Luego presioná "**Confirmar**"

|   | Dates                  | s Del Pla    | an                                            | Regulari:<br>previsior | zación Excepcio<br>nales | nal Ley Nº 27.260. Reformulad                         | I Ley N <sup>a</sup> 27.260. Reformulación de Planes Vigentes. Deuda por obligaciones impositivas y Fecha de consolidación: 22/08/2016<br>Tipo de plan: 1072 |                    |              |                      |                  |  |
|---|------------------------|--------------|-----------------------------------------------|------------------------|--------------------------|-------------------------------------------------------|----------------------------------------------------------------------------------------------------|--------------------|--------------|----------------------|------------------|--|
|   | (1)<br>CARGA DE PLANES |              | 2<br>CARGA DE PLANES CARGA DE<br>OBLIGACIONES |                        | 3<br>FORMA DE PAGO       | 3 4 5<br>FORMA DE PAGO PLAN DE PAGOS DATOS PERSONALES |                                                                                                    | GENERACI           | )<br>Ión Vep | 7<br>ENVÍO DEL PLAN  |                  |  |
|   | V Dei                  | uda incluida | a en el pla                                   | n 👍 Mo                 | onto total 💲 20          | 589,37                                                |                                                                                                    |                    |              |                      |                  |  |
| ۹ | Plan                   | Año          | Mes                                           | Anticipo               | Establec.                | Impuesto                                              | Concepto                                                                                                    | Subconcepto        | Vencimiento  | Saldo(\$)            |                  |  |
|   | 1196030                | 2015         | 12                                            | -                      | 0                        | Empleador-Aportes                                     | Declaración Jurada                                                                                                    | Declaración Jurada | 13/01/2016   | 8.497,31             |                  |  |
|   |                        | 2015         | 12                                            | -                      | 0                        | Empleador-Aportes                                     | Declaración Jurada                                                                                                    | Intereses Resarcit | 22/08/2016   | 849,73               |                  |  |
|   | 1196030                | 2015         | 12                                            | -                      | 0                        | Contribuciones Seg                                    | Declaración Jurada                                                                                                    | Declaración Jurada | 13/01/2016   | 10.220,30            |                  |  |
|   |                        | 2015         | 12                                            | -                      | 0                        | Contribuciones Seg                                    | Declaración Jurada                                                                                                    | Intereses Resarcit | 22/08/2016   | 1.022,03             |                  |  |
|   |                        |              |                                               |                        |                          |                                                       |                                                                                                    |                    |              |                      |                  |  |
|   |                        |              |                                               |                        |                          |                                                       |                                                                                                    |                    |              | <ul> <li></li> </ul> | √olver Confirmar |  |

A su vez tendrás la opcion de ver de manera detallada cada una de las obligaciones

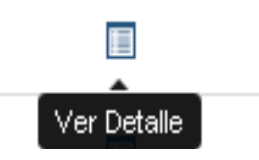

## <u>PASO 6</u>

Seleccioná el ítem "Forma de pago", para determinar como vas a pagar la deuda.

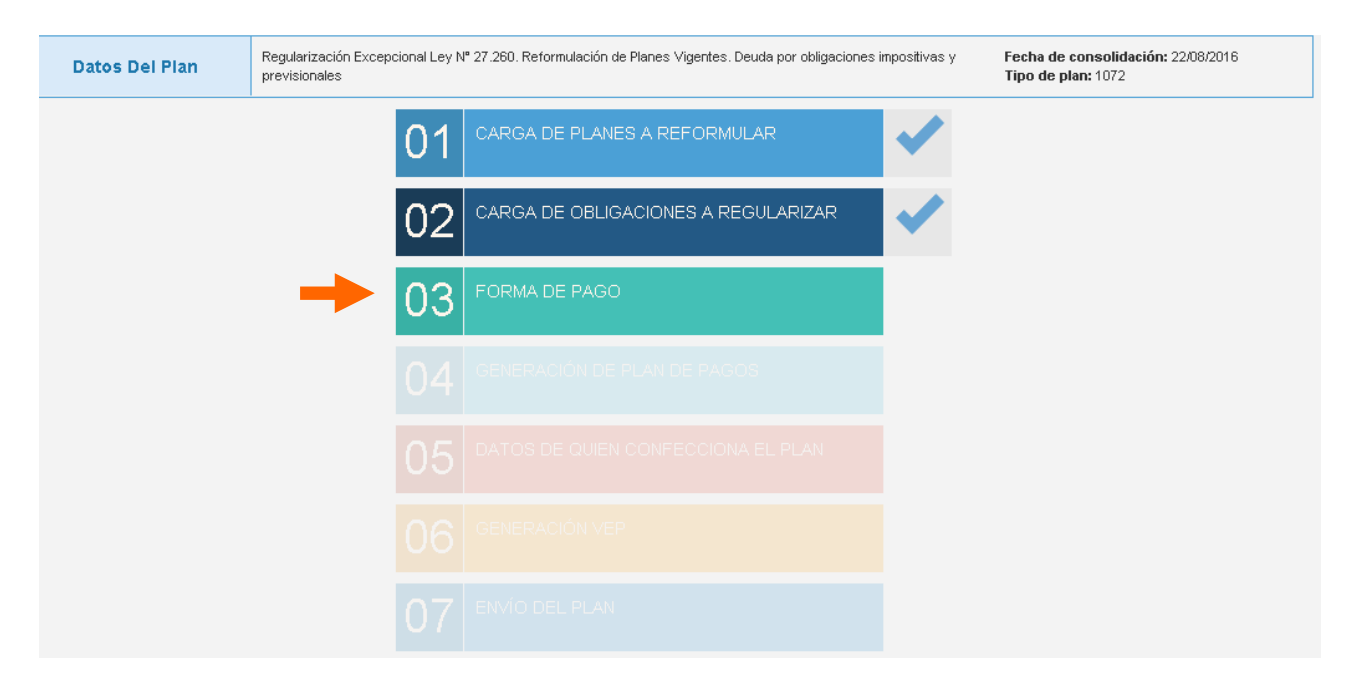

Seleccioná la forma en que vas a realizar el pago de tu deuda, teniendo en cuenta la situación en la que te encuentres comprendido: "Contribuyentes en General O "Micro y Pequeñas Empresas". En estos dos supuestos, deberás determinar el valor de cada cuota, en relación a la cantidad de las mismas. Ya que cuando selecciones la cantidad de cuotas, el sistema te mostrará el monto mensual que deberás abonar.

| Datos Del Plan Regularización Excepcional I previsionales | ey Nº 27.260. Reformulación de Planes Vigentes. Deuda por obligaciones imp | ositivas y Fecha de consolidación: 22/08/2016<br>Tipo de plan: 1072 |
|-----------------------------------------------------------|----------------------------------------------------------------------------|---------------------------------------------------------------------|
| CARGA DE PLANES CARGA DE OBLIGACIONES                     | 3 4 5<br>FORMA DE PAGO PLAN DE PAGOS DATOS PERSONA                         | 6 7<br>ALES GENERACIÓN VEP ENVÍO DEL PLAN                           |
| Deuda Consolidada con beneficio de Sinceramie             | ento Fiscal                                                                | \$ 42.983,00                                                        |
| Pago Contado                                              | Contribuyentes en General                                                  | Micro y Pequeñas Empresas                                           |
| Tasa 0,00%                                                | Tasa 1,50%                                                                 | Tasa 1,80%                                                          |
| Bonificación del 15,00%                                   | De 1 a 60 cuotas                                                           | De 1 a 90 cuotas                                                    |
| Pago a Cuenta \$ 0,00                                     | Pago a Cuenta \$ 2.149,15                                                  | Pago a Cuenta <b>\$ 4.298,30</b>                                    |
| 1 pago de:                                                | Valor cuota para plan de 60 * cuota(s):                                    | Valor cuota para plan de 90 🔹 cuota(s):                             |
| \$ 36.535,55                                              | \$ 1.036,91                                                                | \$ 871,24                                                           |
| Seleccionar                                               | Seleccionar                                                                | Seleccionar                                                         |
|                                                           |                                                                            | < Volver                                                            |

Un vez que hayas determinado la cantidad de cuotas, presiona "Seleccionar", el medio de pago cambiará de color y aparecerá como "Seleccionado". Si está todo correcto, apreta "Confirmar".

| Datos Del Plan               | Regularización Excepcional Ley Nº 27.260. Reformulación de Planes Vigentes. Deuda por obligaciones impositivas y previsionales <b>Fecha de consolidación:</b> 22/08/2016 <b>Tipo de plan:</b> 1072 |                                                |                                                |  |  |  |  |  |
|------------------------------|----------------------------------------------------------------------------------------------------|------------------------------------------------|------------------------------------------------|--|--|--|--|--|
| 1<br>CARGA DE PLANES         | 2<br>CARGA DE OBLIGACIONES                                                                                                    | 3 4 5<br>FORMA DE PAGO PLAN DE PAGOS DATOS PER | 6 (7)<br>SONALES GENERACIÓN VEP ENVÍO DEL PLAN |  |  |  |  |  |
| Deuda Consolidada cor        | n beneficio de Sinceramie                                                                                                    | ento Fiscal                                    | \$ 42.983,00                                   |  |  |  |  |  |
| Pago C                       | contado                                                                                                    | Contribuyentes en General                      | Micro y Pequeñas Empresas                      |  |  |  |  |  |
| Tasa 0,00%                   |                                                                                                    | Tasa 1,50%                                     | Tasa 1,80%                                     |  |  |  |  |  |
| Bonificación del 15,00%      |                                                                                                    | De 1 a 60 cuotas                               | De 1 a 90 cuotas                               |  |  |  |  |  |
| Pago a Cuenta <b>\$ 0,00</b> |                                                                                                    | Pago a Cuenta <b>\$ 2.149,15</b>               | Pago a Cuenta <b>\$ 4.298,30</b>               |  |  |  |  |  |
| 1 pago de:                   |                                                                                                    | Valor cuota para plan de 60   + cuota(s):      | Valor cuota para plan de 90 * cuota(s):        |  |  |  |  |  |
| \$ 36.5                      | 535,55                                                                                                    | \$ 1.036,91                                    | \$ 871,24                                      |  |  |  |  |  |
|                              | niener                                                                                                    | Seleccionado                                   | Seleccionar                                    |  |  |  |  |  |

# <u>PASO 7</u>

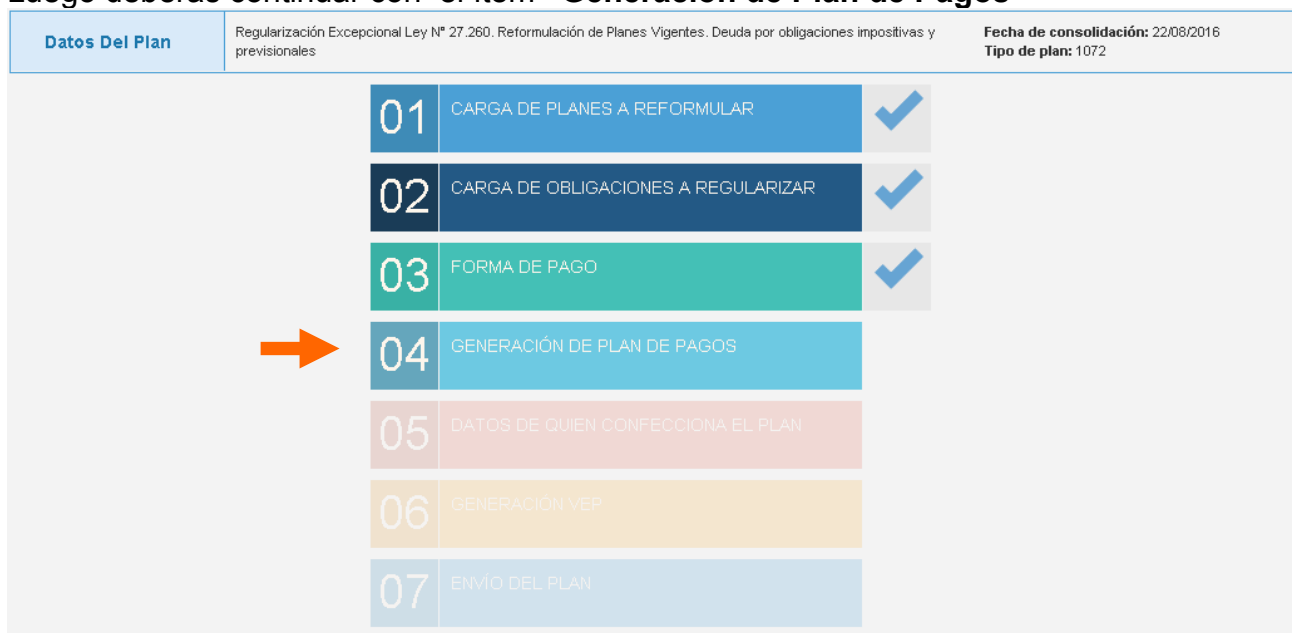

Luego deberás continuar con el ítem "Generación de Plan de Pagos"

El sistema te mostrará el plan de pago que elegiste, detallando la cantidad de cuotas; el capital; intereses; el total a abonar y las fechas de vencimiento correspondientes a cada una de las coutas. Para seguir con el proceso, presiona "**Confirmar**"

| Image: Strate       Strate       Strat       Strate       Strat                                                                                                    | Detalle de deuda                                                                                                    |              |            |                          |              |            |                         |               |
|----------------------------------------------------------------------------------------------------|----------------------------------------------------------------------------------------------------|--------------|------------|--------------------------|--------------|------------|-------------------------|---------------|
| Plan de Pago           G         I           Cuotas         G         I           Pago a cuenta         22.08/2016         Intereses         Total         Fecha         Intereses         Total         Intereses         Total           Pago a cuenta         \$2.149,01         22.08/2016         \$0,00         \$2.149,01         Intereses         Total         Intereses         Total         Intereses         Total         Intereses         Total         Intereses         Intereses         Interes                                                                                                    | Image: Section all and the section all and the section |              |            |                          |              |            |                         |               |
| Cuotas         Interimento public vencimiento public vencimiente vencimiente vencimiento public vencimiente vencimiente vencimie                         | Plan de Pago                                                                                                    |              |            |                          |              |            |                         |               |
| Cuotes         Image: Factor of the state of the state of the st | Cantidad de cuotas: 6                                                                                                    | •            |            |                          |              |            |                         |               |
| Column         Fecha         Intereses         Total         Fecha         Intereses         Total           Pago a cuenta         \$\$2.149,15         22/08/2016         \$\$0,00         \$\$2.149,15         \$\$         \$\$         \$\$         \$\$         \$\$         \$\$         \$\$         \$\$         \$\$         \$\$         \$\$         \$\$         \$\$         \$\$         \$\$         \$\$         \$\$         \$\$         \$\$         \$\$         \$\$         \$\$         \$\$         \$\$         \$\$         \$\$         \$\$         \$\$         \$\$         \$\$         \$\$         \$\$         \$\$         \$\$         \$\$         \$\$         \$\$         \$\$         \$\$         \$\$         \$\$         \$\$         \$\$         \$\$         \$\$         \$\$         \$\$         \$\$         \$\$         \$\$         \$\$         \$\$         \$\$         \$\$         \$\$         \$\$         \$\$         \$\$         \$\$         \$\$         \$\$         \$\$         \$\$         \$\$         \$\$         \$\$         \$\$         \$\$         \$\$         \$\$         \$\$         \$\$         \$\$         \$\$         \$\$         \$\$         \$\$         \$\$         \$\$         \$\$         \$\$         \$\$         \$\$         \$\$         \$\$                                                                                                    | Cuotae                                                                                                    | Capital      | 1° d       | ébito - vencimiento gene | ral          |            | 2º débito - con recargo |               |
| Pago a cuenta         \$ 2.149,15         2.208/2016         \$ 0,00         \$ 2.149,15            1         \$ 6.6554,86         16/09/2016         \$ 6.612,51         \$ 7.167,37         2.609/2016         \$ 6.664,18         \$ 7.239,04           2         \$ 6.6553,98         1.610/2016         \$ 5.514,18         \$ 7.167,37         2.610/2016         \$ 5.656,39         \$ 7.239,04           3         \$ 6.652,98         1.611/2016         \$ 5.414,39         \$ 7.167,37         2.611/2016         \$ 5.868,47         \$ 7.239,04           4         \$ 6.6553,99         1.611/2016         \$ 5.313,10         \$ 7.167,37         2.611/2016         \$ 5.868,70         \$ 7.723,04           5         \$ 6.6957,09         1.601/2017         \$ 2.102,81         \$ 7.167,37         2.602/2017         \$ 5.868,77         \$ 7.239,04           6         \$ 7.061,46         1.602/2017         \$ 1.05,91         \$ 7.167,37         2.602/2017         \$ 5.170,37         \$ 2.602/2017         \$ 5.170,37         \$ 2.602/2017         \$ 5.170,37         \$ 2.602/2017         \$ 5.170,37         \$ 4.563,37           6         \$ 7.239,04         \$ 5.2770,37         \$ 5.170,37         \$ 5.602/2017         \$ 5.2770,37         \$ 4.563,37                                                                                                    | Cuotas                                                                                                    | Сарка        | Fecha      | Intereses                | Total        | Fecha      | Intereses               | Total         |
| 1       \$6554,66       16092016       \$612,51       \$7,767,37       26092016       \$6864,18       \$7,239,04         2       \$6653,19       16/102016       \$514,18       \$7,767,37       26/102016       \$5656,65       \$7,239,04         3       \$6,6752,98       16/112016       \$414,39       \$7,167,37       26/112016       \$486,06       \$7,239,04         4       \$6,6554,27       16/122016       \$313,10       \$7,167,37       26/122016       \$3884,77       \$7,239,04         5       \$6,6357,09       16/122016       \$313,10       \$7,167,37       26/122016       \$3884,77       \$7,239,04         6       \$7,061,46       16/022017       \$210,28       \$7,167,37       26/01/2017       \$281,95       \$7,239,04         704ales       \$7,061,46       16/022017       \$105,91       \$7,167,37       26/022017       \$177,58       \$7,239,04         6       \$7,061,46       16/022017       \$105,91       \$7,167,37       26/022017       \$177,59       \$7,239,04         704ales       \$42,983,00       \$2,002,017       \$105,91       \$2,002,017       \$177,59       \$45,583,37                                                                                                    | Pago a cuenta                                                                                                    | \$ 2.149,15  | 22/08/2016 | \$ 0,00                  | \$ 2.149,15  |            |                         |               |
| 2       \$\$6.853,19       16/102016       \$\$514,18       \$\$7.167,37       26/102016       \$\$585,85       \$\$7.239,04         3       \$\$6.752,98       16/112016       \$\$414,39       \$\$7.167,37       26/112016       \$\$486,06       \$\$7.239,04         4       \$\$6.852,97       16/122016       \$\$313,10       \$\$7.167,37       26/112016       \$\$388,77       \$\$7.239,04         5       \$\$6.857,09       16/122016       \$\$313,10       \$\$7.167,37       26/012017       \$\$388,77       \$\$7.239,04         5       \$\$6.957,09       16/012017       \$\$210,28       \$\$7.167,37       26/012017       \$\$281,95       \$\$7.239,04         6       \$\$7.061,46       16/022017       \$\$105,91       \$\$7.167,37       26/012017       \$\$177,58       \$\$7.239,04         7       \$\$105,91       \$\$7.167,37       26/012017       \$\$177,58       \$\$7.239,04         6       \$\$7.061,46       16/022017       \$\$105,91       \$\$7.167,37       26/022017       \$\$177,59       \$\$7.239,04         7       \$\$105,91       \$\$105,91       \$\$7.167,37       26/022017       \$\$177,59       \$\$7.239,04         8       \$\$105,91       \$\$105,91       \$\$105,91       \$\$7.167,37       26/022017       \$\$177,59       \$\$175,92 <td>1</td> <td>\$ 6.554,86</td> <td>16/09/2016</td> <td>\$ 612,51</td> <td>\$ 7.167,37</td> <td>26/09/2016</td> <td>\$ 684,18</td> <td>\$ 7.239,04</td>                                                                                                    | 1                                                                                                    | \$ 6.554,86  | 16/09/2016 | \$ 612,51                | \$ 7.167,37  | 26/09/2016 | \$ 684,18               | \$ 7.239,04   |
| 3         \$6,752,98         16/11/2016         \$414,39         \$7,167,37         26/11/2016         \$486,06         \$7,239,04           4         \$6,854,27         16/12/2016         \$313,10         \$7,167,37         26/12/2016         \$388,77         \$7,239,04           5         \$6,6957,09         16/01/2017         \$210,28         \$7,167,37         26/01/2017         \$2219,94           6         \$7,061,46         16/02/2017         \$105,91         \$7,167,37         26/02/2017         \$177,58         \$7,239,04           704ales         \$42,983,00         •         \$16/02/2017         \$105,91         \$7,167,37         26/02/2017         \$177,58         \$7,239,04                                                                                                    | 2                                                                                                    | \$ 6.653,19  | 16/10/2016 | \$ 514,18                | \$ 7.167,37  | 26/10/2016 | \$ 585,85               | \$ 7.239,04   |
| 4       \$\$6.854,27       16/12/2016       \$\$313,10       \$\$7.167,37       26/12/2016       \$\$384,77       \$\$7.239,0         5       \$\$6.957,09       16/01/2017       \$\$210,28       \$\$7.167,37       26/01/2017       \$\$281,95       \$\$7.239,0         6       \$\$7.061,46       16/02/2017       \$\$105,91       \$\$7.167,37       26/02/2017       \$\$177,58       \$\$7.239,0         Totales       \$\$42.983,00       \$\$       \$\$\$2.170,37       \$\$\$45.153,37       \$\$\$\$\$\$\$\$\$\$\$\$\$\$\$\$\$\$\$\$\$\$\$\$\$\$\$\$\$\$\$\$\$\$\$\$                                                                                                    | 3                                                                                                    | \$ 6.752,98  | 16/11/2016 | \$ 414,39                | \$ 7.167,37  | 26/11/2016 | \$ 486,06               | \$ 7.239,04   |
| 5         \$ \$ \$ \$ \$ \$ \$ \$ \$ \$ \$ \$ \$ \$ \$ \$ \$ \$ \$                                                                                                    | 4                                                                                                    | \$ 6.854,27  | 16/12/2016 | \$ 313,10                | \$ 7.167,37  | 26/12/2016 | \$ 384,77               | \$ 7.239,04   |
| 6         \$ 7.061,46         16.02/2017         \$ 105,91         \$ 7.167,37         26.02/2017         \$ 177,58         \$ 7.239,0           Totales         \$ 42.983,00         \$ 2.170,37         \$ 45.153,37         \$ 45.153,37         \$ 45.2170,37         \$ 45.583,38                                                                                                    | 5                                                                                                    | \$ 6.957,09  | 16/01/2017 | \$ 210,28                | \$ 7.167,37  | 26/01/2017 | \$ 281,95               | \$ 7.239,04   |
| Totales         \$ 42.983,00         \$ 2.170,37         \$ 45.153,37         \$ 2.170,37         \$ 46.583,33                                                                                                    | 6                                                                                                    | \$ 7.061,46  | 16/02/2017 | \$ 105,91                | \$ 7.167,37  | 26/02/2017 | \$ 177,58               | \$ 7.239,04   |
|                                                                                                    | Totales                                                                                                    | \$ 42.983,00 |            | \$ 2.170,37              | \$ 45.153,37 |            | \$ 2.170,37             | \$ 45.583,39  |
| A Volver Confirmed                                                                                                    |                                                                                                    |              |            |                          |              |            |                         | war Confirmar |

# <u>PASO 8</u>

Seleccionando el ítem **"Datos de quien confecciona el Plan"** deberás completar la pantalla que se muestra a continuación con tus datos personales.

| Datos Del Plan | Regularización Excepcional Ley N<br>previsionales | npositivas y                        | Fecha de consolidación: 22/08/2016<br>Tipo de plan: 1072 |  |
|----------------|---------------------------------------------------|-------------------------------------|----------------------------------------------------------|--|
|                | 01                                                | CARGA DE PLANES A REFORMULAR        | $\checkmark$                                             |  |
|                | 02                                                | CARGA DE OBLIGACIONES A REGULARIZAR | ✓                                                        |  |
|                | 03                                                | FORMA DE PAGO                       | ✓                                                        |  |
|                | 04                                                | GENERACIÓN DE PLAN DE PAGOS         | ✓                                                        |  |
|                |                                                   | DATOS DE QUIEN CONFECCIONA EL PLAN  |                                                          |  |
|                |                                                   |                                     |                                                          |  |
|                |                                                   |                                     |                                                          |  |

Una vez que hayas completado todos tus datos, presiona CONFIRMAR

| Datos Del Plan               | Regularización Excepcional L<br>previsionales | ey № 27.260. Reformulación ( | Fecha de consoli<br>Tipo de plan: 107 | Fecha de consolidación: 22/08/2016<br>Tipo de plan: 1072 |                |                  |
|------------------------------|-----------------------------------------------|------------------------------|---------------------------------------|----------------------------------------------------------|----------------|------------------|
| 1                            | 2                                             | 3                            | 4                                     | 5                                                        | 6              |                  |
| CARGA DE PLANES              | CARGA DE OBLIGACIONES                         | FORMA DE PAGO                | PLAN DE PAGOS                         | DATOS PERSONALES                                         | GENERACION VEP | ENVIO DEL PLAN   |
|                              |                                               |                              | ✓                                     |                                                          |                | *                |
| Teléfono                     |                                               |                              | Caracter                              |                                                          |                |                  |
| () [                         |                                               |                              | ✓ Persona                             | Debidamente Autorizada                                   |                | Ŧ                |
| Teléfono celular             |                                               |                              | Empresa                               | proveedora del servicio                                  |                |                  |
| ()                           |                                               |                              | •                                     |                                                          |                | Ŧ                |
| (Recuerde que no debe antepo | ner al prefijo el 0 y al Nro. celular         | el 15)                       |                                       |                                                          |                |                  |
| E-mail                       |                                               |                              | Reingres                              | e E-mail                                                 |                |                  |
|                              |                                               |                              | ~                                     |                                                          |                | ~                |
| CBU de quien se presenta e   | en el plan                                    |                              |                                       |                                                          |                |                  |
|                              |                                               |                              | ~                                     |                                                          |                |                  |
|                              |                                               |                              | -                                     |                                                          |                |                  |
|                              |                                               |                              |                                       |                                                          |                |                  |
|                              |                                               |                              |                                       |                                                          | _              |                  |
|                              |                                               |                              |                                       |                                                          |                | Volver Confirmar |
|                              |                                               |                              |                                       |                                                          |                |                  |

# <u>PASO 9</u>

#### Luego seleccioná el paso "Generación de VEP"

| Datos Del Plan | Regularización Excepcional Ley N<br>previsionales | Para 27.260. Reformulación de Planes Vigentes. Deuda por obligaciones in<br>1997. | npositivas y | Fecha de consolidación: 22/08/2016<br>Tipo de plan: 1072 |
|----------------|---------------------------------------------------|-----------------------------------------------------------------------------------|--------------|----------------------------------------------------------|
|                | 01                                                | CARGA DE PLANES A REFORMULAR                                                      | ✓            |                                                          |
|                | 02                                                | CARGA DE OBLIGACIONES A REGULARIZAR                                               | ~            |                                                          |
|                | 03                                                | FORMA DE PAGO                                                                     | ~            |                                                          |
|                | 04                                                | GENERACIÓN DE PLAN DE PAGOS                                                       | ~            |                                                          |
|                | 05                                                | DATOS DE QUIEN CONFECCIONA EL PLAN                                                | ~            |                                                          |
|                |                                                   | GENERACIÓN VEP                                                                    |              |                                                          |
|                |                                                   |                                                                                   |              |                                                          |

En esta pantalla deberás seleccionar el medio por el cual vas a realizar el Volante Electrónico de Pago (VEP).

Seleccioná el medio de pago, luego presiona en ENVIAR VEP

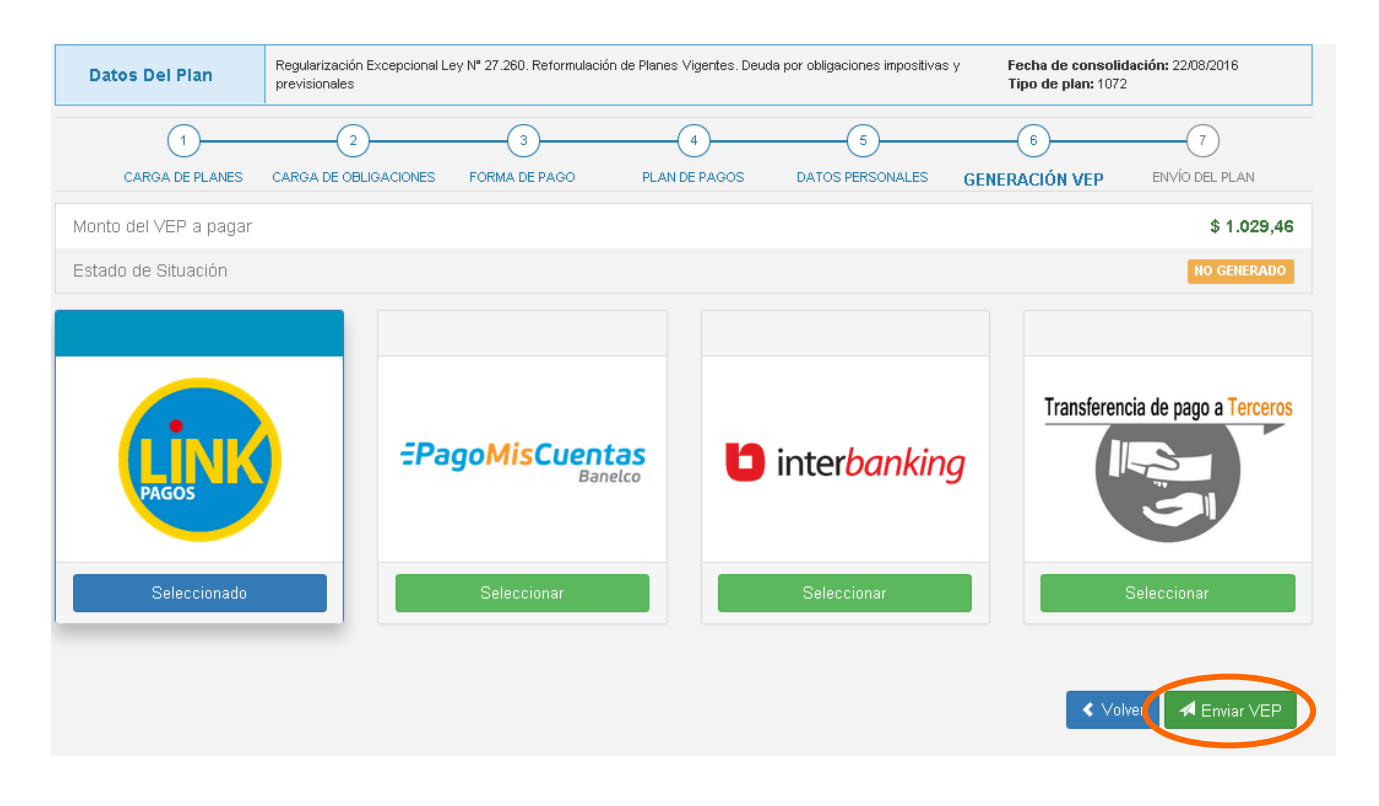

En el caso de que selecciones cualquiera de las tres primeras opcciones, a saber: Link Pagos; Pago Mis Cuentas; Interbanking, aparecerá una ventana con la siguiente leyenda. Teniendo en cuenta lo establecido en el artículo mencionado de la Ley 27.260, presioná "Enviar VEP"

Declaro no estar alcanzado por alguna de las causales de exclusión previstas en el art. 84 de la Leγ 27260

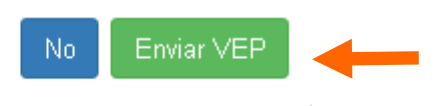

En el caso de que selecciones como medio de pago la última opción "**Transferencia de Pago a Terceros**", aparecerá una pantalla donde deberás ingresar la Clave Única de Identificación Tributaria (CUIT) que va a realizar el pago, luego presioná "**Enviar**"

| Transfe                                   | rir pago a un tercero |   |
|-------------------------------------------|-----------------------|---|
| Ingrese la cuit que efectuará el<br>pago: |                       |   |
|                                           | Cancelar 🛛 🛹 Enviar   | - |

A medida que la gestión de pago avanza, el estado del VEP generado se actualiza para facilitarte el monitoreo del VEP.

Asimismo, podrás volver enviar el VEP al canal pago seleccionado, haciendo clic en **"Reenviar VEP"**. Tené en cuenta que si el VEP no aparece "Pagado" el mismo día en que generaste la moratoria, deberás realizar los pasos para la confección de la misma nuevamente debido a la actualización de los intereses.

| Datos Del Plan                                                                                                    | Regularización Excepcional Ley N* 27.260. Reformulación de Planes Vigentes. Deuda por obligaciones impositivas y previsionales <b>Fecha de consolidación:</b> 22/08/2016 <b>Tipo de plan:</b> 1072 |                    |                                                 |                                              |                     |                     |
|----------------------------------------------------------------------------------------------------|----------------------------------------------------------------------------------------------------|--------------------|-------------------------------------------------|----------------------------------------------|---------------------|---------------------|
| CARGA DE PLANES                                                                                                    | 2<br>CARGA DE OBLIGACIONES                                                                                                    | 3<br>FORMA DE PAGO | 4<br>PLAN DE PAGOS                              | 5<br>DATOS PERSONALES                        | 6<br>GENERACIÓN VEP | 7<br>ENVÍO DEL PLAN |
| Monto del VEP a pagar                                                                                                    |                                                                                                    |                    |                                                 |                                              |                     | \$ 1.029,46         |
| Estado de Situación                                                                                                    |                                                                                                    |                    |                                                 |                                              |                     | PENDIENTE           |
| Datos del VEP:<br>• VEP #<br>• Organismo Recaudador<br>• Tipo de Pago<br>• Fecha de Expiración:<br>• Fecha de Generación:<br>• Generado por el Usuario: |                                                                                                    |                    | Datos del<br>• Impu<br>• Con<br>• Sub<br>• Peri | l Plan:<br>uesto<br>cepto<br>concepto<br>odo |                     |                     |
|                                                                                                    |                                                                                                    |                    | Reenviar VEP                                    |                                              |                     |                     |
|                                                                                                    |                                                                                                    |                    |                                                 |                                              |                     | < Volver            |

Cuando el estado del VEP aparezca como "Pagado" deberás hacer clic en "Volver" para realizar el último paso.

| Datos Del Plan                                                                                                    | Regularización Excepcional L<br>previsionales | y Fecha de consolio<br>Tipo de plan: 1072 | Fecha de consolidación: 22/08/2016<br>Tipo de plan: 1072 |                                            |                |                |
|----------------------------------------------------------------------------------------------------|-----------------------------------------------|-------------------------------------------|----------------------------------------------------------|--------------------------------------------|----------------|----------------|
| 1                                                                                                    | 2                                             | 3                                         | 4                                                        | 5                                          | 6              | 7              |
| CARGA DE PLANES                                                                                                    | CARGA DE OBLIGACIONES                         | FORMA DE PAGO                             | PLAN DE PAGOS                                            | DATOS PERSONALES                           | GENERACIÓN VEP | ENVÍO DEL PLAN |
| Monto del VEP a pagar                                                                                                    |                                               |                                           |                                                          |                                            |                | \$ 1.029,46    |
| Estado de Situación                                                                                                    |                                               |                                           |                                                          |                                            |                | PAGADO         |
| Datos del VEP:<br>• VEP #<br>• Organismo Recaudador<br>• Tipo de Pago<br>• Fecha de Expiración:<br>• Fecha de Generación:<br>• Generado por el Usuario |                                               |                                           | Datos de<br>0 • Impe<br>AFIP • Cor<br>• Sub;<br>• Peri   | Plan:<br>uesto<br>cepto<br>concepto<br>odo |                |                |
|                                                                                                    |                                               |                                           | Reenviar VEP                                             |                                            |                |                |
|                                                                                                    |                                               |                                           |                                                          |                                            |                | < Volver       |

## <u>PASO 10</u>

Para finalizar con la confección de la moratoria, hacé clic en "Envío del plan".

|                       | MIS FACILID                    | ADES                                                                                                    |              | 0                  |  |
|-----------------------|--------------------------------|----------------------------------------------------------------------------------------------------|--------------|--------------------|--|
|                       |                                |                                                                                                    |              | 25/07/2016 13:49:4 |  |
| Pasos para la creació | n del plan                     | Agendes. Au                                                                                                    | ENCIA NRO 36 |                    |  |
| Datos Del Plan        | Regularización Excepcional Ley | Regularización Excepcional Ley N°27260. Deuda por obligaciones impositivas y previsionales<br>Tipo de plan: 1070 |              |                    |  |
|                       |                                |                                                                                                    | ~            |                    |  |
|                       | 02                             |                                                                                                    | ~            |                    |  |
|                       |                                |                                                                                                    | ~            |                    |  |
|                       |                                |                                                                                                    | ~            |                    |  |
|                       | 05                             | GENERACIÓN VEP                                                                                                   | ~            |                    |  |
|                       | 06                             | ENVIO DEL PLAN                                                                                                   |              |                    |  |

En la siguiente pantalla deberás ingresar el código recibido por SMS o E-mail. En el caso de que no lo hubieras recibido, podrás hacer clic en "Enviar SMS", el código será enviado nuevamente. Una vez que sepas el código deberás ingresarlo y hacer clic en el botón verde "Enviar"

| 1                                                                             | 2                                                                 | 3                                    | 4                |                | 6               |
|-------------------------------------------------------------------------------|-------------------------------------------------------------------|--------------------------------------|------------------|----------------|-----------------|
| CARGA DE OBLIGACIONES                                                         | FORMA DE PAGO                                                     | PLAN DE PAGOS                        | DATOS PERSONALES | GENERACIÓN VEP | ENVÍO DEL PLAN  |
| Esta presentación no rectifica ni reemp<br>TODOS los Planes presentados están | laza presentaciones anteriores<br>vigentes hasta tanto se cancele | s.<br>en totalmente, anulen o caduqu | ien              |                |                 |
| Si ud. recibió el código por SMS o E-MAIL                                     | . ingréselo aquí:                                                 |                                      |                  |                |                 |
| Caso contrario presione ENVIAR SMS pa                                         | ra obtenerlo nuevamente:                                          |                                      |                  | Enviar SMS     |                 |
|                                                                               |                                                                   |                                      |                  |                | Volver A Enviar |

Como consecuencia el sistema te mostrará el acuse de recibo de la presentación de la moratoria, la cual podrás imprimir haciendo clic en el botón "**Imprimir**".

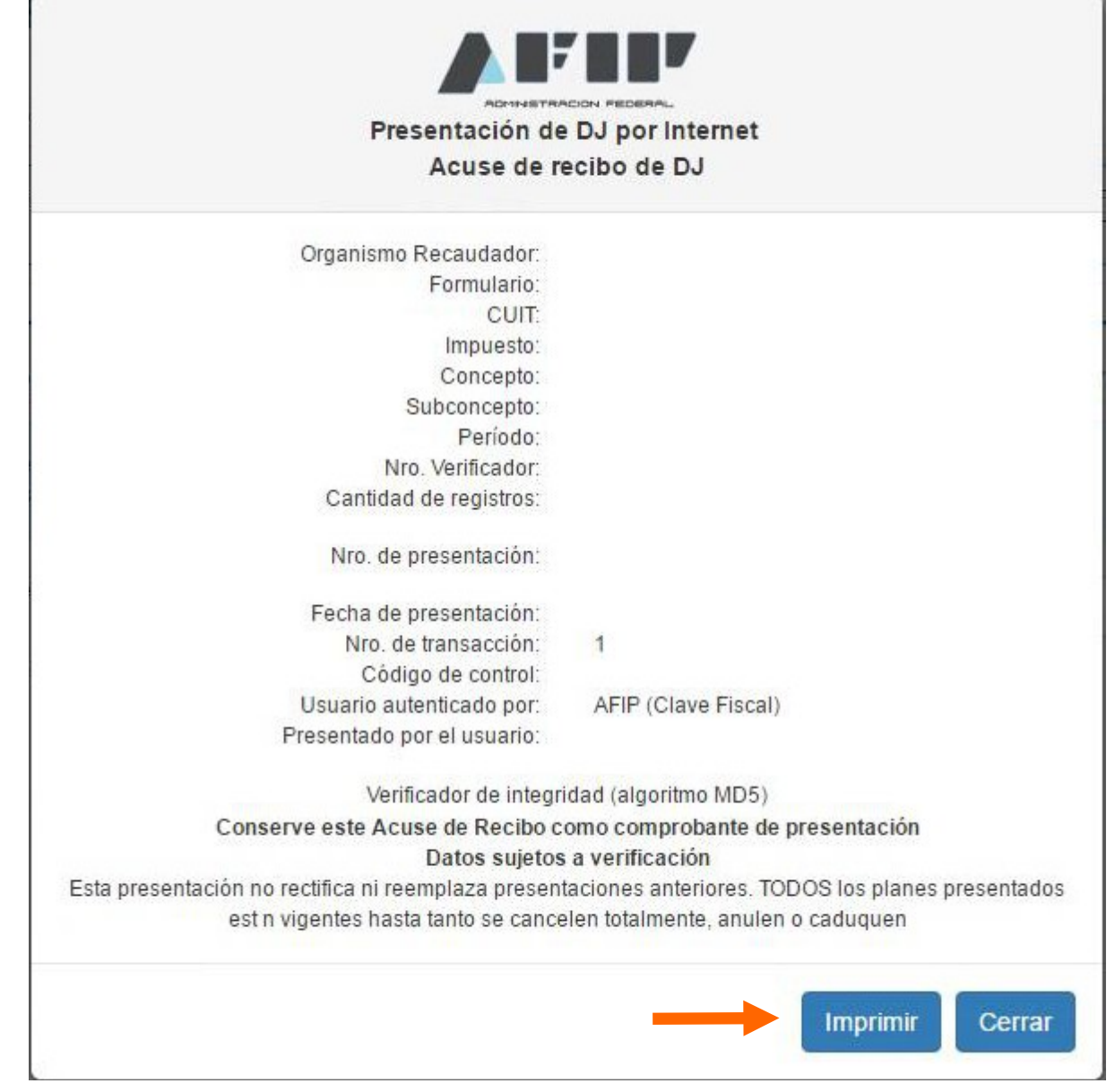